#### Алгоритм внесения вступительных взносов за участие в конкурсах и фестивалях, проводимых МОУ ДО «Петрозаводская детская школа искусств им. М.А.Балакирева» через Сбербанк ОнЛ@йн:

#### С мобильного телефона:

- 1. Выбор вкладки "Платежи" Остальное;
- 2. В строке «Поиск» ввод ИНН 1001043418 НАЙТИ;

3. Выбор получателя: «Детская школа искусств г. Петрозаводск» Услуга: «Организационные взносы»

- 4. В поле «ФИО» ввод ФИО плательщика ПРОДОЛЖИТЬ;
- 5. В поле «ФИО ребенка» ввод ФИО участника;

6. В поле «Назначение платежа» ввод "Вступительный взнос за участие в....." (Название мероприятия указывать обязательно!) - ПРОДОЛЖИТЬ;

7. Поле **«УИН (при наличии)**» не заполняется, поле ОКТМО со значением 86701000 - ПРОДОЛЖИТЬ;

- 8. Поле «КБК» со значением 000000000000000130 ПРОДОЛЖИТЬ;
- 9. Ввод вида и № документа удостоверяющего личность ПРОДОЛЖИТЬ;
- 10. В поле «Сумма платежа» ввод суммы к оплате ПРОДОЛЖИТЬ;
- 11. Проверить реквизиты, подтвердить платеж;
- 12. Внимание!!! При оплате взимается комиссия 1% от суммы платежа.

## С компьютера:

- 1. Выбор вкладки "Переводы и платежи";
- 2. В строке «Поиск» ввод ИНН 1001043418 НАЙТИ;
- 3. Выбор получателя: «Детская школа искусств г. Петрозаводск» Услуга: «Организационные взносы»
- 4. В поле «ФИО» ввод ФИО плательщика ПРОДОЛЖИТЬ;
- 5. В поле «ФИО ребенка» ввод ФИО участника;
- 6. В поле «Назначение платежа» ввод "Вступительный взнос за участие в....." (Название мероприятия указывать обязательно!) ПРОДОЛЖИТЬ;
- 7. Поле «УИН (при наличии)» не заполняется ПРОДОЛЖИТЬ;
- 8. ПРОДОЛЖИТЬ;
- 9. Ввод вида и № документа удостоверяющего личность ПРОДОЛЖИТЬ;
- 10. В поле «Сумма платежа» ввод суммы к оплате ПРОДОЛЖИТЬ;
- 11. Проверка реквизитов платежа, подтверждение SMS-паролем;
- 12. Внимание!!! При оплате взимается комиссия 1% от суммы платежа.

#### Алгоритм внесения добровольных пожертвований через Сбербанк ОнЛ@йн:

#### С мобильного телефона:

- 1. Выбор вкладки "Платежи" Остальное;
- 2. В строке «Поиск» ввод ИНН 1001043418 НАЙТИ;
- 3. Выбор получателя: «Детская школа искусств г. Петрозаводск» Услуга: «Добровольные пожертвования»
- 4. В поле «ФИО» ввод ФИО плательщика ПРОДОЛЖИТЬ;
- 5. В поле «Адрес» ввод адреса плательщика;
- 6. В поле «Назначение платежа» ввод "Добровольное пожертвование" ПРОДОЛЖИТЬ;

7. Поле **«УИН (при наличии)**» не заполняется, поле ОКТМО со значением 86701000 - ПРОДОЛЖИТЬ;

- 8. Поле «КБК» со значением 0000000000000000150 ПРОДОЛЖИТЬ;
- 9. Ввод вида и № документа удостоверяющего личность ПРОДОЛЖИТЬ;
- 10. В поле «Сумма платежа» ввод суммы к оплате ПРОДОЛЖИТЬ;
- 11. Проверить реквизиты, подтвердить платеж;
- 12. Внимание!!! При оплате взимается комиссия 1% от суммы платежа.

## С компьютера:

- 1. Выбор вкладки «Переводы и платежи»;
- 2. В строке «Поиск» ввод ИНН 1001043418 НАЙТИ;
- 3. Выбор получателя: «Детская школа искусств г. Петрозаводск» Услуга: «Добровольные пожертвования»
- 4. В окошко «ФИО» ввод ФИО плательщика ПРОДОЛЖИТЬ;
- 5. В окошко «Адрес» ввод адреса плательщика ПРОДОЛЖИТЬ;
- 6. В окошко «Назначение платежа» ввод "Добровольное пожертвование" ПРОДОЛЖИТЬ;
- 7. В окошко «УИН (при наличии)» ничего не вводить ПРОДОЛЖИТЬ;
- 8. Ввод вида и № документа удостоверяющего личность ПРОДОЛЖИТЬ;
- 9. В поле «Сумма платежа» ввод суммы к оплате ПРОДОЛЖИТЬ;
- 10. Проверка реквизитов платежа, подтверждение SMS-паролем;
- 11. Внимание!!! При оплате взимается комиссия 1% от суммы платежа.

# Алгоритм внесения родительской платы и целевых взносов (благотворительных пожертвований) через Сбербанк ОнЛ@йн:

#### С мобильного телефона

- 1. Выбор вкладки "Платежи" Остальное;
- 2. В строке «Поиск» ввод ИНН 1001043418 НАЙТИ;
- 3. Выбор получателя:

а. «Детская школа искусств г. Петрозаводск». Услуга: «Родительская плата» при оплате за обучение по лицевому счету формата 042XXXX-XXXXXXXXXXXXX;

b. «Детская школа искусств г. Петрозаводск». Услуга: «Целевые средства» при внесении целевых взносов (благотворительных пожертвований) по лицевому счету формата 043XXXX-XXXXXXXXXXX;

4. В поле «Лицевой счет» ввод номера лицевого счета ребенка в формате XXXXXXX XXXXXXXXX - ПРОДОЛЖИТЬ;

- 6. Значение поля ОКТМО 86701000 ПРОДОЛЖИТЬ;
- 7. В поле «Период оплаты» ввод периода в формате ММГГ;
- 8. Ввод вида и № документа удостоверяющего личность ПРОДОЛЖИТЬ;
- 9. В поле «Сумма платежа» ввод суммы к оплате ПРОДОЛЖИТЬ;
- 10. Проверить реквизиты, подтвердить платеж;
- 11. Внимание!!! При оплате взимается комиссия 1% от суммы платежа.

## С компьютера:

- 1. Выбор вкладки "Переводы и платежи";
- 2. В строке «Поиск» ввод ИНН 1001043418 НАЙТИ;
- 3. Выбор получателя:

а. «Детская школа искусств г. Петрозаводск». Услуга: «Родительская плата» при оплате за обучение по лицевому счету формата 042XXXX-XXXXXXXXXXXX;

b. «Детская школа искусств г. Петрозаводск». Услуга: «Целевые средства» при внесении целевых взносов (добровольных пожертвований) по лицевому счету формата 043XXXX-XXXXXXXXXXX;

4. В поле «Лицевой счет» ввод номера лицевого счета учащегося в формате XXXXXXX XXXXXXXXXX - ПРОДОЛЖИТЬ;

- 6. Значение поля ОКТМО 86701000 ПРОДОЛЖИТЬ
- 7. В поле «Период оплаты» ввод периода в формате ММГГ;

- 8. Ввод вида и № документа удостоверяющего личность ПРОДОЛЖИТЬ;
- 9. В поле «Сумма платежа» ввод суммы к оплате ПРОДОЛЖИТЬ;
- 10. Проверить реквизиты, подтвердить платеж;
- 11. Внимание!!! При оплате взимается комиссия 1% от суммы платежа.

#### Алгоритм внесения родительской платы и целевых взносов (благотворительных пожертвований) наличными денежными средствами через информационно-платежный терминал СБ РФ

## 1. ПОИСК УСЛУГ И ОРГАНИЗАЦИЙ;

## 2. ПОИСК ПО ИНН;

3. В ПОИСКОВОЙ СТРОКЕ ВВОД ИНН 1001043418 - ПРОДОЛЖИТЬ;

4. Выбор наименования учреждения:

а. «Родительская плата» при оплате за обучение по лицевому счету формата 042XXXX-XXXXXXXXXXXX; доп.классификация 40002

b. «Целевые средства» при внесении целевых взносов (добровольных пожертвований) по лицевому счету формата 043XXXX-XXXXXXXXXXXXX. доп.классификация 40003

5. Проверка реквизитов организации. На экране должно быть «Получатель - Управление федерального казначейства по Республике Карелия (МОУ ДО «Петрозаводская детская школа искусств им.М.А.Балакирева)» - **ПРОДОЛЖИТЬ;** 

6. Выдача сдачи не предусмотрена, остаток будет перечислен выбранному для сдачи поставщику – СОГЛАСЕН;

7. Ввод номера лицевого счета ребенка на экранной клавиатуре в формате **ХХХХХХХХХХХХХХХХХХХХХХХ ВВОД;** 

8. Указанное КБК подтверждаем - ПРОДОЛЖИТЬ;

9. Указанное ОКТМО подтверждаем – ПРОДОЛЖИТЬ;

10. УИН (ДАННЫЕ НЕ ВВОДИТЬ) – ВВОД;

11. Выбор ТИПА ДОКУМЕНТА УДОСТОВЕРЯЮЩЕГО ЛИЧНОСТЬ (если не «паспорт», то – РЕДАКТИРОВАТЬ);

12. Ввод № ДОКУМЕНТА УДОСТОВЕРЯЮЩЕГО ЛИЧНОСТЬ - РЕДАКТИРОВАТЬ;

13. Выбор ГРАЖДАНСТВА (если не «Россия», то – РЕДАКТИРОВАТЬ) – ПРОДОЛЖИТЬ;

14. Ввод суммы платежа - ПРОДОЛЖИТЬ;

- 15. Проверка правильности реквизитов платежа ПРОДОЛЖИТЬ;
- 16. Оформить сдачу ПРОДОЛЖИТЬ;
- 17. Проверка правильности реквизитов платежа ПРОДОЛЖИТЬ;
- 18. ОПЛАТИТЬ.

#### Алгоритм внесения родительской платы и целевых взносов (благотворительных пожертвований) безналичными денежными средствами (картой СБ РФ) через информационно-платежный терминал

## 1. ПЛАТЕЖИ И ПЕРЕВОДЫ;

## 2. ПОИСК УСЛУГ И ОРГАНИЗАЦИЙ;

3. В ПОИСКОВОЙ СТРОКЕ ВВОД ИНН 1001043418 - НАЙТИ;

4. Выбор наименования учреждения:

а. «Детская школа искусств г. Петрозаводск». Услуга: «Родительская плата» при оплате за обучение по лицевому счету формата 042XXXX-XXXXXXXXXXXX; доп.классификация 40002

b. «Детская школа искусств г. Петрозаводск». Услуга: «Целевые средства» при внесении целевых взносов (добровольных пожертвований) по лицевому счету формата 043XXXX-XXXXXXXXXX. доп.классификация 40003

6. Проверка реквизитов платежа - ДАЛЕЕ;

7. Выбор ТИПА ДОКУМЕНТА УДОСТОВЕРЯЮЩЕГО ЛИЧНОСТЬ - ДАЛЕЕ;

8. Ввод № ДОКУМЕНТА УДОСТОВЕРЯЮЩЕГО ЛИЧНОСТЬ - ДАЛЕЕ;

9. Выбор ГРАЖДАНСТВА – ДАЛЕЕ;

10. Проверка данных платежа – **ДАЛЕЕ;** 11. Ввод СУММЫ ПЛАТЕЖА – **ДАЛЕЕ;** 

12. Проверка правильности введения суммы платежа (отражается взимание комиссии 1%);

13. **ОПЛАТИТЬ.**